## **Configure CloudPassage for Single Sign-On**

Configuring CloudPassage for single sign-on (SSO) enables administrators to manage users of Citrix ADC. Users can securely log on to CloudPassage by using the enterprise credentials.

## Prerequisite

Browser Requirements: Internet Explorer 11 and above

## To configure CloudPassage for SSO by using SAML:

- 1. In a browser, type <u>https://portal.cloudpassage.com/login</u> and press **Enter**.
- 2. Type your CloudPassage admin account credentials (**Username** and **Password**) and click **Enter**.

| CloudPassage |                   |  |  |  |
|--------------|-------------------|--|--|--|
|              | HALO              |  |  |  |
| Username     | emaac fin Solicat |  |  |  |
| Password     |                   |  |  |  |
|              | Enter             |  |  |  |

3. In the top-right corner, click the menu icon and select **Site Administration** from the list.

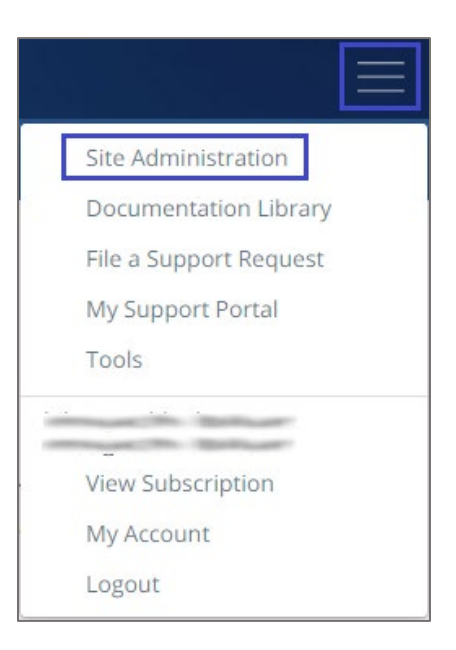

4. In the **Site Administration** page, click the **Authentication** tab.

| <li>Site</li>        | Administratior | 1            |              |          |          |
|----------------------|----------------|--------------|--------------|----------|----------|
| Users                | Authentication | Audit Events | Integrations | Settings | Advanced |
| Users                |                |              |              |          |          |
| $Q_{\bullet}$ Add Fi | ilter          |              |              |          |          |

5. Under the **Authentication** tab, click **Login Controls**.

| ۞Site                        | Site Administration                                                                                                    |                    |                                                       |                                 |                                                                                                   |
|------------------------------|----------------------------------------------------------------------------------------------------|--------------------|-------------------------------------------------------|---------------------------------|---------------------------------------------------------------------------------------------------|
| Users                        | Authentication                                                                                                    | Audit Events       | Integrations                                          | Settings                        | Advanced                                                                                          |
| Passwor                      | Password Settings Login Controls                                                                                                    |                    |                                                       |                                 |                                                                                                   |
| Site Pass<br>Site passv      | Site Password Complexity<br>Site passwords must have at least one upper and lower case letter and a minimum of 8 characters; however, you may configure stricter settings. |                    |                                                       |                                 |                                                                                                   |
| Minimum length: 8 Characters |                                                                                                    |                    |                                                       |                                 |                                                                                                   |
|                              | Must contain: 📄                                                                                                    | Numbers<br>Symbols | <ul> <li>Valid</li> <li>Valid</li> <li>? /</li> </ul> | numbers inclu<br>symbols incluc | ıde: 0, 1, 2, 3, 4, 5, 6, 7, 8, 9<br>de: () ` - ! @ # \$ % ^ & * - + =   \ {} [] `) : ; " ' ⇔ , . |

- 6. Scroll down and select the **Enable Single Sign-On (SSO) to the Halo portal for Halo portal logins** check box.
- 7. Enter the values for the following fields:

| Field Name        | Description                                                                                                    |
|-------------------|----------------------------------------------------------------------------------------------------|
| SAML Issuer URL   | IdP issuer URL                                                                                                    |
| SAML Endpoint URL | IdP logon URL                                                                                                    |
| x.509 certificate | Copy and paste the IdP certificate. The IdP certificate must begin<br>and end with<br>Begin Certificate andEnd Certificate<br><b>Note:</b> The IdP metadata is provided by Citrix and can be accessed<br>from the link below. The link is displayed while configuring SSO<br>settings for your app.<br><u>https://gateway.cloud.com/idp/saml/<citrixcloudcust_id>/<app_i<br>d&gt;/idp_metadata.xml</app_i<br></citrixcloudcust_id></u> |

| Users Authentica                            | tion Audit Events                                                                     | Integrations          | Settings        | Advanced                                                          |  |
|---------------------------------------------|---------------------------------------------------------------------------------------|-----------------------|-----------------|-------------------------------------------------------------------|--|
| Password Settings                           | Login Controls                                                                        |                       |                 | Save                                                              |  |
| Single Sign-On (?)                          |                                                                                       |                       |                 |                                                                   |  |
| Enable Single Sign-Or                       | (SSO) to the Halo portal fo                                                           | r Halo portal logins  |                 |                                                                   |  |
| You'll need the followi                     | You'll need the following Account ID when setting up SSO with your identity provider: |                       |                 |                                                                   |  |
| Obtain the following it                     | ems from your Identity Pro                                                            | vider and enter them  | below:          |                                                                   |  |
| SAML Issue URL:                             |                                                                                       | -                     |                 |                                                                   |  |
| SAML Endpoint URL:                          |                                                                                       | · 1                   |                 |                                                                   |  |
| Logout Landing page:                        | https://                                                                              |                       |                 |                                                                   |  |
| x.509 certificate:                          |                                                                                       | <br>                  |                 |                                                                   |  |
| Make SSO required<br>to enable this option. | Enable this option to preve                                                           | ent users from loggin | g into the Halo | o Portal directly. You must be logged into Halo with SSO in order |  |

8. Finally, click **Save**.